## アセンブリ Moodle 説明書 〜学生提出書類の確認

## ① (チーム) コースをクリックしてください。(図1)

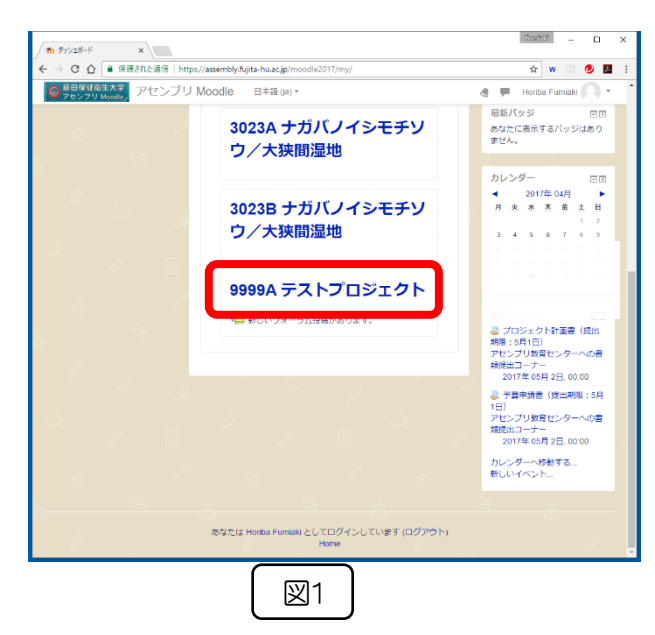

② [書類提出コーナー(チーム)] [書類提出コーナー(個人)]の中から、回収する書類を選択-クリックします。(図2)

(例) 今回は、プロジェクト計画書確認します。

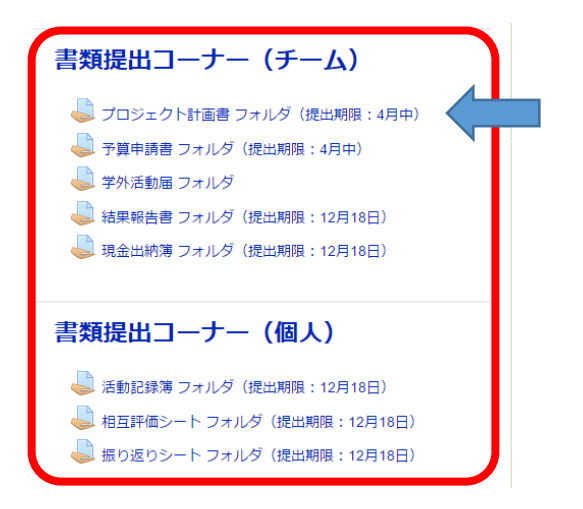

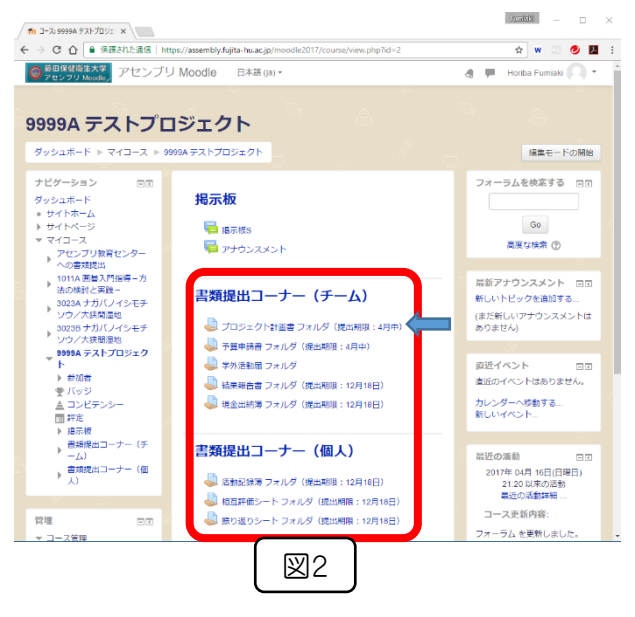

③ [すべての提出を表示/評定する] をクリックします。 (図3)

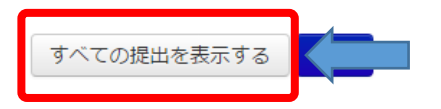

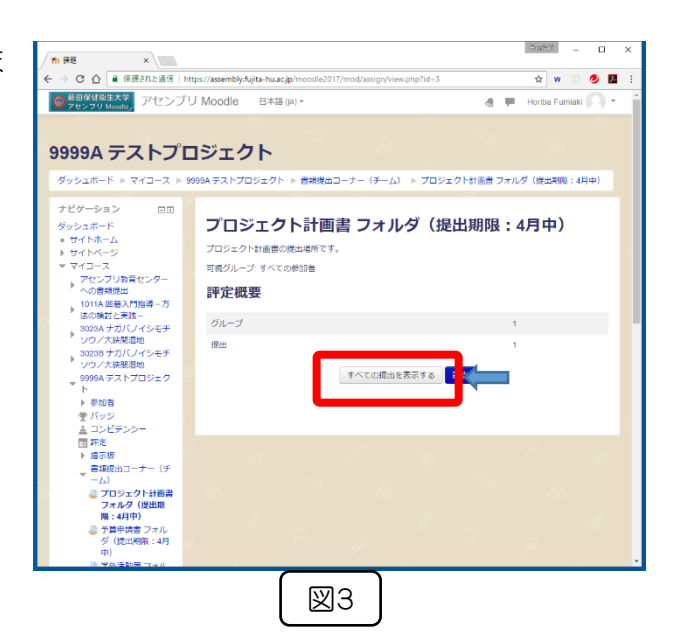

④ [ファイル提出]の各ファイル名をクリックすることで、そのファイルをダウンロード・確認することができます。(図4)

(ダウンロードされる場所は、お使いのブラウザの 設定によります。)

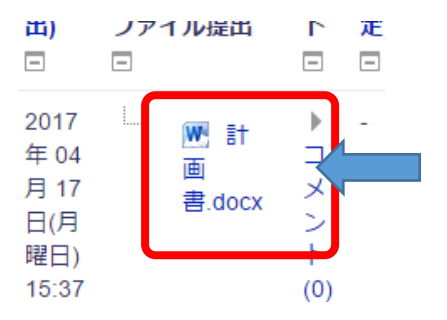

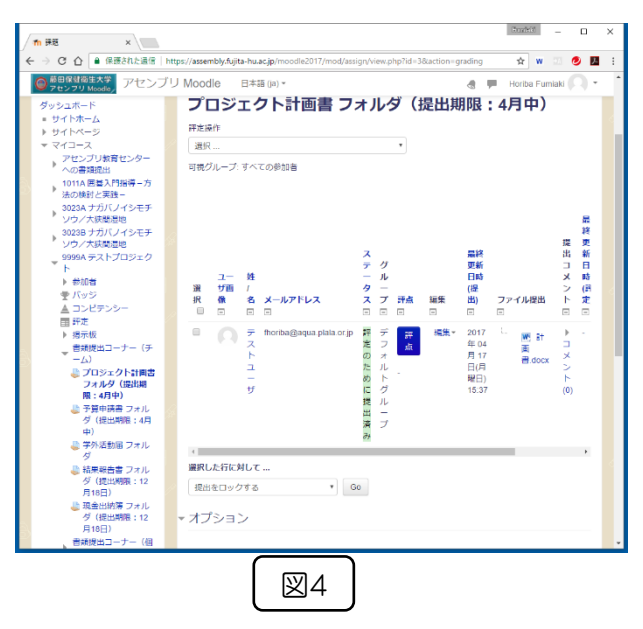

⑤[すべての提出をダウンロードする]を選択すると。 全てのファイルが ZIP ファイルにまとめられ、ダウ ンロードすることができます。(図 5)

| 評定操作                                   |   |
|----------------------------------------|---|
| 選択                                     | ۳ |
| 選択<br>すべての提出をダウンロードする                  |   |
| 評正衣で衣示りる<br>複数フィードバックファイルをZIPでアップロードする |   |

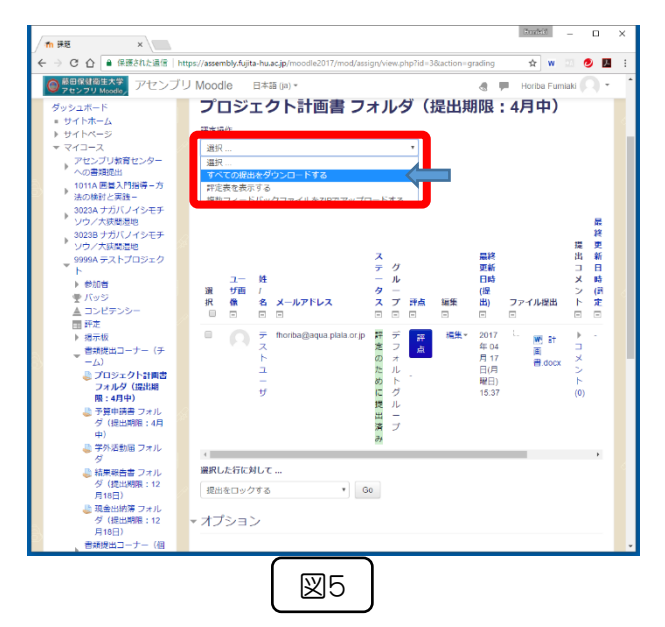